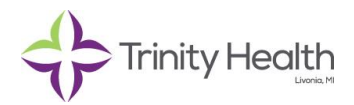

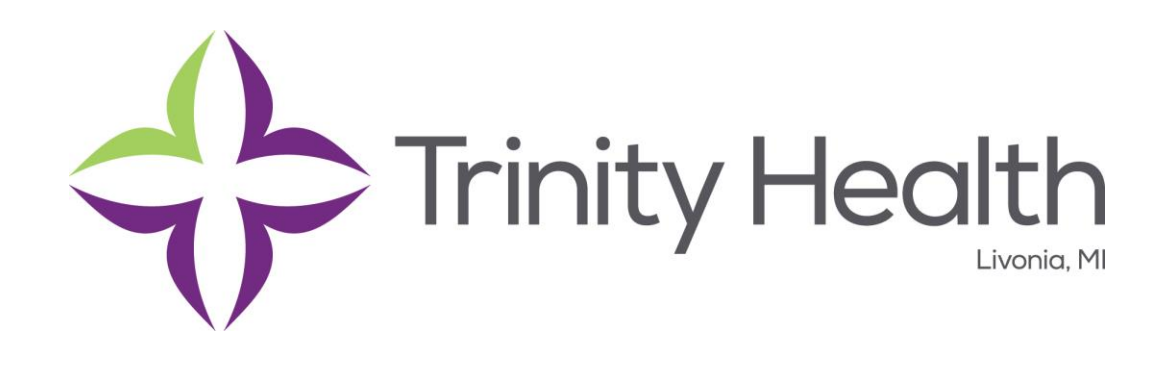

# CHE-CLINICAL Wireless On-Boarding Process. Galaxy Tablet (Supports Android OS v4.1.2 and newer)

December 31<sup>st</sup>, 2014

**Prepared By:** 

Trinity Information Services Trinity Health Start by connecting your tablet to "CHE-CLINICAL" network in your WiFi listing. This is found under the "Settings" icon and WiFi section. If you see "CHE-GUEST" or "Guest" in your Wi-Fi list, you may select them and choose the "forget" or Delete option if you do not plan to use them in the future.

| 🔘 Wi-Fi 🛛 💿 🖉 Scan 😪 Wi-Fi Direc                                    | et   📕       |
|---------------------------------------------------------------------|--------------|
| Notify me<br>When launching apps, notify me when Wi-Fi is available | $\checkmark$ |
| Wi-Fi networks                                                      |              |
| CHE-CLINICAL<br>Secured                                             |              |
| CHE-CORP<br>Secured                                                 |              |
| CHE-GUEST<br>Open                                                   | (lt-         |

After you select CHE-CLINICAL, you will be prompted for Authentication.

| Wi-Fi                   |                        | on 🧳 Scan | 😪 Wi-Fi Dir | ect 🛛 📃                               |  |  |  |
|-------------------------|------------------------|-----------|-------------|---------------------------------------|--|--|--|
| Notify me<br>When launc | CHE-CLINICAL           |           |             |                                       |  |  |  |
| Wi-Fi netw              | EAP method             |           |             |                                       |  |  |  |
| CHE-CLIN                | PEAP                   |           |             |                                       |  |  |  |
| Secured                 | Phase 2 authentication |           |             |                                       |  |  |  |
| CHE-COR<br>Secured      | MSCHAPV2               |           |             |                                       |  |  |  |
| CHE-GUE                 | CA certificate         |           |             | 0                                     |  |  |  |
| Open                    | (Unspecified)          |           | -           | · · · · · · · · · · · · · · · · · · · |  |  |  |
| ellisprese              | User certificate       |           |             |                                       |  |  |  |
| Open                    | (Unspecified)          |           | <b>_</b>    |                                       |  |  |  |
| LawsonS<br>Secured      | Identity               |           |             |                                       |  |  |  |
|                         |                        |           |             |                                       |  |  |  |
|                         | Anonymous identity     |           |             |                                       |  |  |  |
|                         |                        |           |             |                                       |  |  |  |
|                         | Password               |           |             |                                       |  |  |  |
|                         |                        |           |             |                                       |  |  |  |
|                         | Chaurassand            |           |             |                                       |  |  |  |
|                         | Cancel                 | Connect   |             |                                       |  |  |  |
|                         |                        |           |             |                                       |  |  |  |

Enter your Identity and your Password using your Network or Active Directory Username and Password (Your PC login ID)). If successful, you will display as connected (see below).

| 🔘 Wi-Fi 🛛 💿 🕅 🐼 Scan 😪 Wi-Fi Direc                                  | et   📕       |
|---------------------------------------------------------------------|--------------|
| Notify me<br>When launching apps, notify me when Wi-Fi is available | $\checkmark$ |
| Wi-Fi networks                                                      |              |
| CHE-CLINICAL<br>Connected                                           |              |
| CHE-CORP<br>Secured                                                 |              |
| CHE-GUEST<br>Open                                                   | ((t-         |
| ellispreserve<br>Open                                               | (t.          |
| LawsonSymbol<br>Secured                                             |              |
| 🕀 Add Wi-Fi network                                                 |              |

Once Connected to the "CHE-CLINICAL" network you'll need to open a browser and goto your favorite website like <u>http://cnn.com</u> (not google) <sup>(iii)</sup>. You will be redirected the web page shown below.

| ÷            | $\rightarrow$              | С                         | ⊕ ₽                            | https://vfc-e13-c           | cppm-1.c        | he.org/g      | juest/md      | ps_statu     | s.j ★         | Q           | ×      |
|--------------|----------------------------|---------------------------|--------------------------------|-----------------------------|-----------------|---------------|---------------|--------------|---------------|-------------|--------|
| CHE          | CLIN                       |                           | L Onb                          | oard                        |                 |               |               |              |               |             |        |
| 0            | n order to c<br>hrough the | onnect to f<br>configurat | this network,<br>lion process. | your device must be configu | ured for enhand | ced security. | Aruba Network | s' QuickConn | ect applicati | on will gui | de you |
| To apply     | the netwo                  | rk profile                | , you first r                  | eed to download and in      | stall the Quid  | ckConnect     | application f | rom Google   | Play.         |             |        |
|              | <b>Install</b><br>Download | QuickCo<br>d and insta    | onnect<br>III the QuickO       | onnect network configuratio | n application.  |               |               |              |               |             |        |
| After you    | have dow                   | nloaded                   | and install                    | ed the application, pleas   | e click Next.   |               |               |              |               |             |        |
| 🛶 <u>Nex</u> | t                          |                           |                                |                             |                 |               |               |              |               |             |        |
|              |                            |                           |                                | Copyright © 20              | )15 🔿 Arub      | a Networks    |               |              |               |             |        |

If you already have Aruba ClearPass QuickConnect app installed, you can press <u>Next</u>. If prompted to apply an update, download and install the update then press <u>Next</u> (Skip to **Run Install Network Profile** if no updates are required).

If you do not have the ClearPass app installed, select Install Aruba ClearPass QuickConnect app then press <u>Next</u>. You will be directed to the following page for the install.

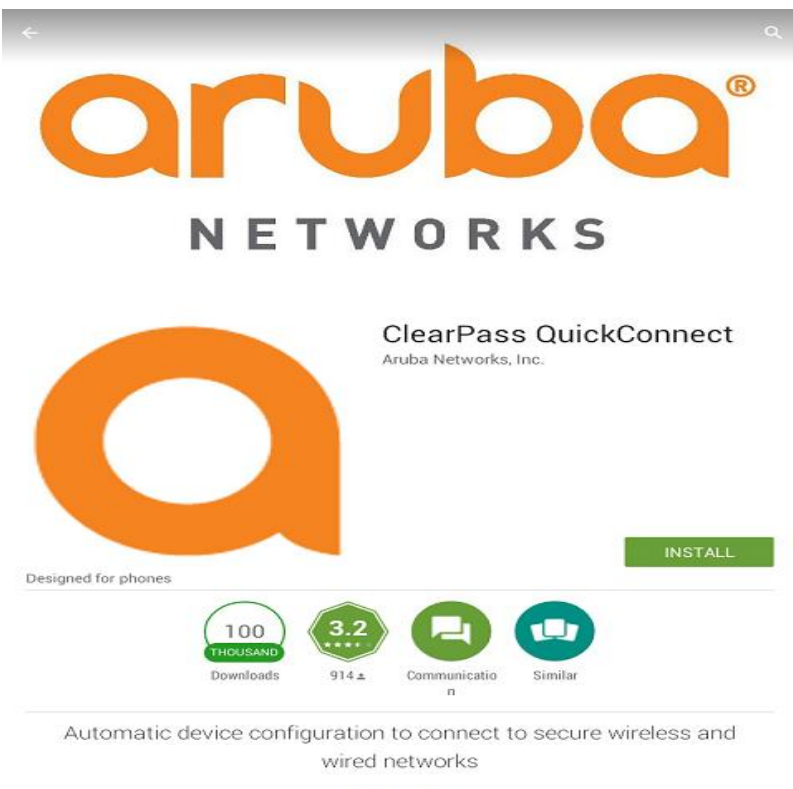

READ MORE

#### **Run Install Network Profile**

After the app is installed and you've pressed Next Select Install Network Profile

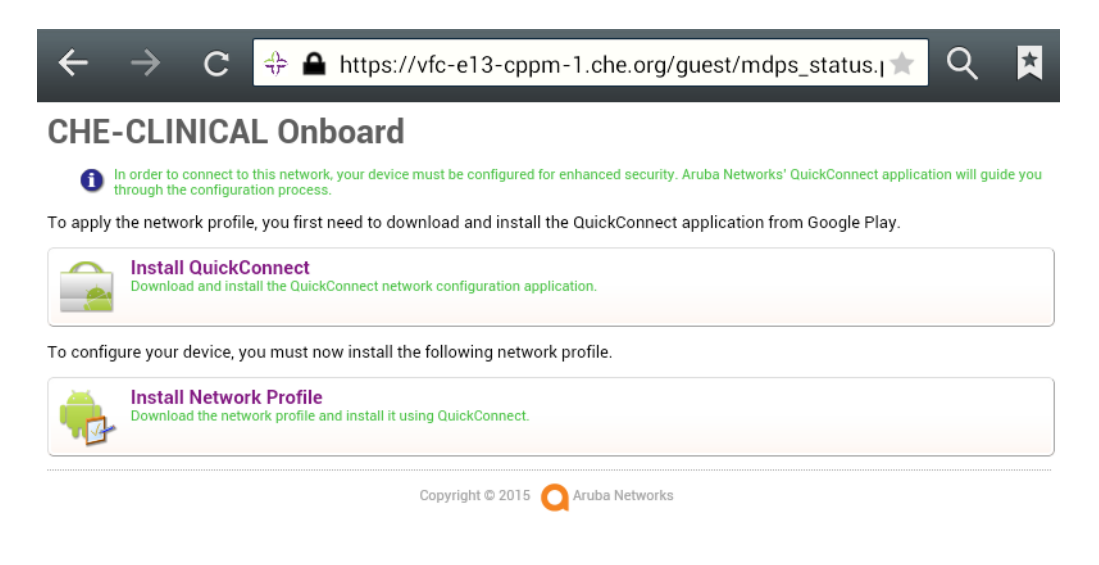

#### Select ClearPass QuickConnect

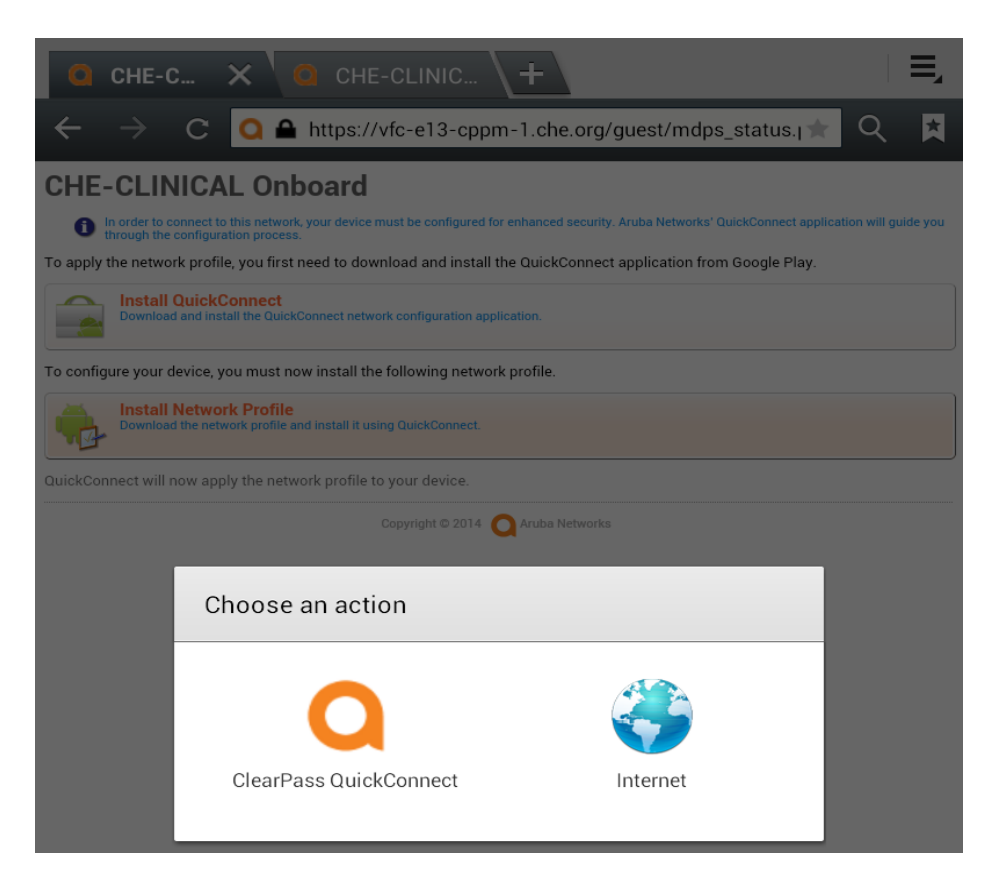

Enter your Network or Active Directory Username and Password (Your PC login ID and password).

| $\leftarrow \rightarrow$  | C 💠 🖴 https://vfc-e13-cppm-1.che.org/guest/device_provisi ★ Q 🔀                                                                                                  |
|---------------------------|----------------------------------------------------------------------------------------------------|
| CHE-CLIN                  | NICAL Onboard                                                                                                    |
| In order to o through the | connect to this network, your device must be configured for enhanced security. Aruba Networks' QuickConnect application will guide you<br>configuration process. |
| Login below using         | your Trinity Health credentials.                                                                                                    |
|                           | CHE-CLINICAL Onboard                                                                                                    |
| Username:                 |                                                                                                    |
|                           |                                                                                                    |
| Password:                 |                                                                                                    |
|                           |                                                                                                    |
|                           | Log In                                                                                                    |
| Contact a staff me        | mber if you are experiencing difficulty logging in.                                                                                                    |
|                           | Copyright © 2015 🚫 Aruba Networks                                                                                                    |

After hitting "Log In" you should see the following...

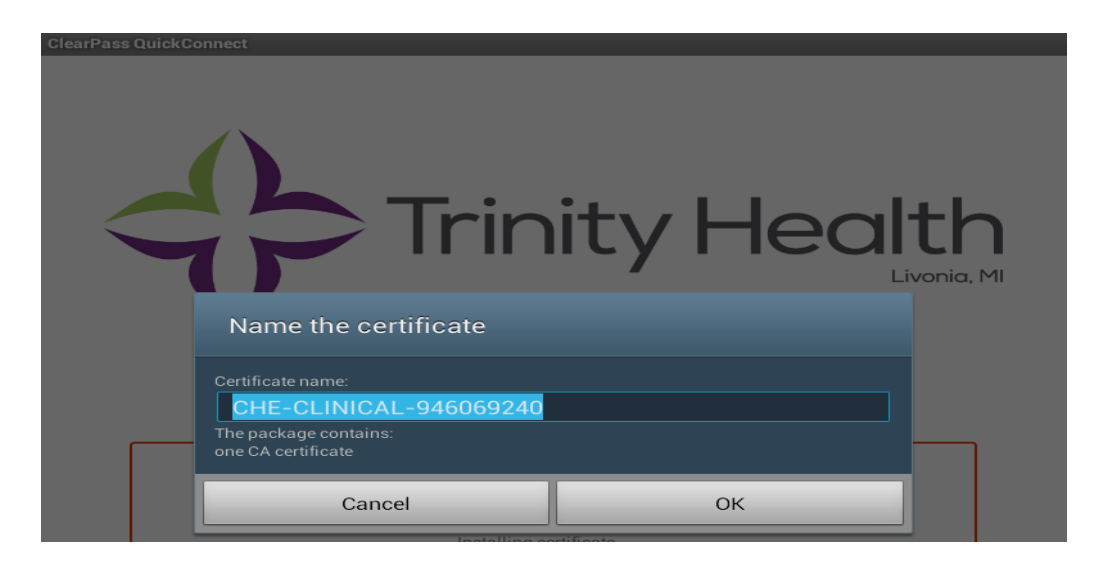

Click "OK" when the Name the certificate box appears. Do not change the name.

You will be prompted to enter password 1234 to extract the user certificate: Press OK

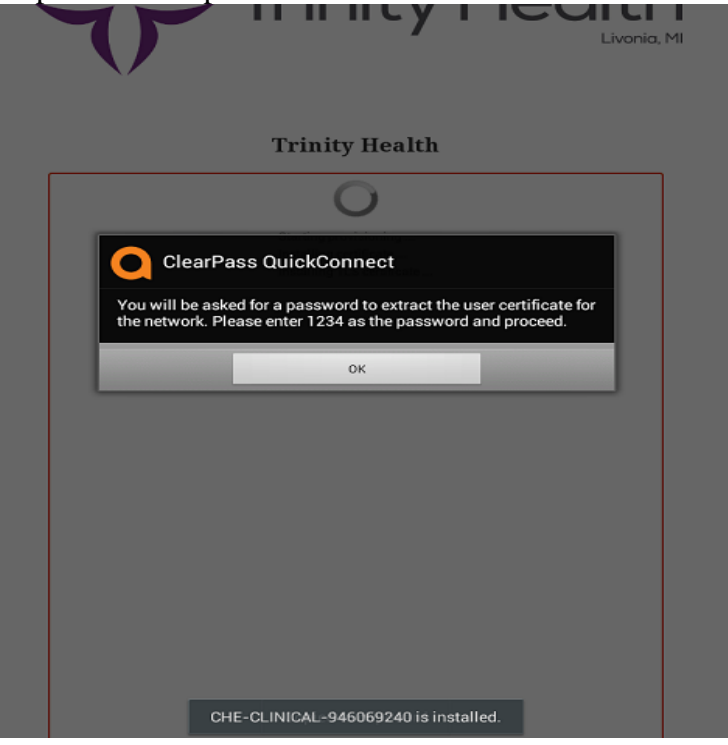

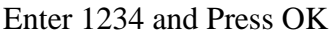

|                                              | пту пеа       | Livonia, MI |
|----------------------------------------------|---------------|-------------|
| Extract from CHE-CLINICA                     | ۱L            |             |
| Type the password to extract the certificate | s.            |             |
| Cancel                                       | ОК            |             |
| Installing TLS                               | S certificate |             |

You should now see the "Starting Provisioning" process:

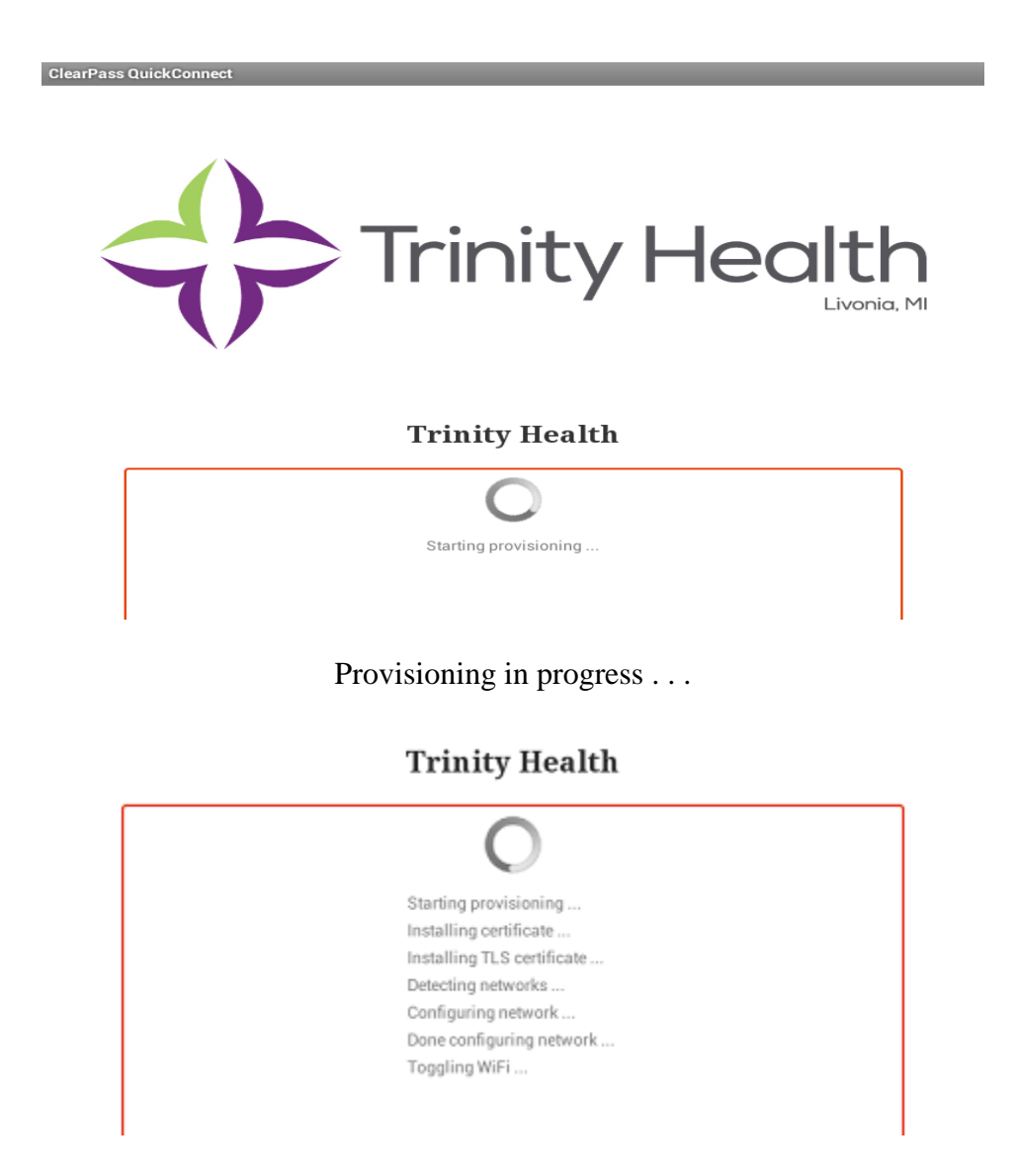

After the Provisioning is complete you should see the following screen. Hit "OK" at the bottom.

ClearPass QuickConnect

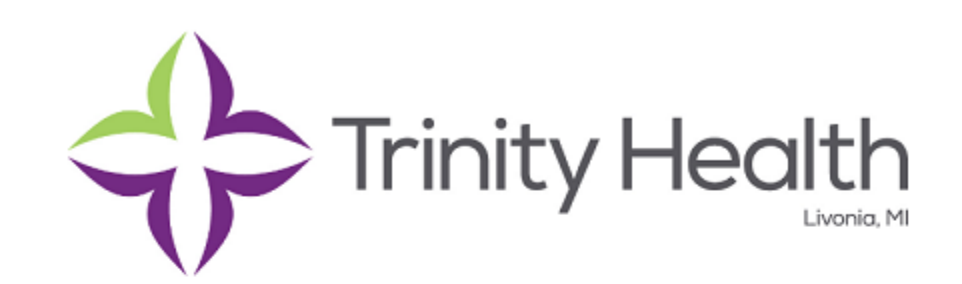

### **Trinity Health**

| Marca da sina ta   |                                   |                    |                     |        |
|--------------------|-----------------------------------|--------------------|---------------------|--------|
| Your device is now | successfully connected to the CHE | -CLINICAL network. |                     |        |
|                    |                                   |                    |                     |        |
|                    |                                   |                    |                     |        |
|                    |                                   |                    |                     |        |
|                    |                                   |                    |                     |        |
|                    |                                   |                    |                     |        |
|                    |                                   |                    |                     |        |
|                    |                                   |                    |                     |        |
|                    |                                   |                    |                     |        |
|                    |                                   |                    |                     |        |
|                    |                                   |                    |                     |        |
|                    |                                   |                    |                     |        |
|                    |                                   |                    |                     |        |
|                    |                                   |                    |                     |        |
|                    |                                   |                    |                     |        |
|                    |                                   |                    |                     |        |
|                    |                                   |                    |                     |        |
|                    |                                   |                    |                     |        |
|                    |                                   |                    |                     |        |
|                    |                                   |                    |                     |        |
|                    |                                   |                    |                     |        |
|                    |                                   |                    |                     |        |
|                    |                                   |                    |                     |        |
|                    |                                   |                    |                     |        |
|                    | Connected to WI-FI net            | work CHE-CLINICAL  |                     |        |
|                    |                                   |                    |                     |        |
|                    | ОК                                | ·                  |                     |        |
|                    | 547 <b>=</b> A                    | 6.7                | □ 3·25 <sup>3</sup> | 8.4    |
|                    |                                   | 1531               |                     |        |
|                    |                                   | . 63               | ■ 0.20 PM           | llh. 🙀 |

If you would like to confirm connectivity to CHE-CLINICAL, go back to your WiFi listings (Under the Settings icon) and look at the CHE-CLINICAL status.

You should see a Status of "Connected".

## Success!

You should now be on the CHE-CLINICAL wireless network.

Clear your browser window by browsing to your favorite page.